## Instructions for Searching a Case in the Public Portal:

## Please Note: Information concerning confidential cases and/or documents are not available through the Public Portal.

• To access case information using the Public Portal, you must first create a user account. You can do so by clicking "Register" on the Home page:

| Home                                                                                     |  |
|------------------------------------------------------------------------------------------|--|
| Solano Superior Court                                                                    |  |
| This portal site allows you to search case data from the Court's case management system. |  |
| Additional Information                                                                   |  |
| About the Site                                                                           |  |
| Terms of Use                                                                             |  |
| Contact Us                                                                               |  |
|                                                                                          |  |

- You will then be required to enter your e-mail address, select a password, and enter your name and phone number. All fields marked with a red asterisk (\*) are required. After that has been entered, you will select the box for agreement to the terms of use and select "Create New Account".
- You will be redirected to the User Home Page to begin searches.
- Click "Case Search"

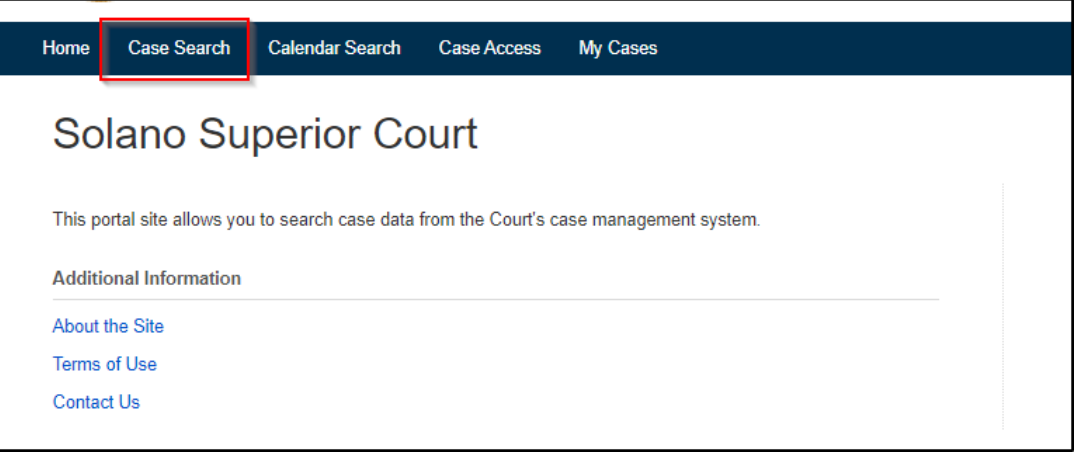

- The easiest way to search for a case is by using the Case Number.
- If the Case Number is not available, then you may search by using "Last Name", "First Name" or "CompanyName". Two characters are required at minimum for the Last Name, First Name and Company Name fields.
- You may also search cases filed within a particular date range.
- Once you have entered your search criteria, click "Search".

| Home Case Search | Calendar Search Case Access My Cases                                                                                                    |
|------------------|----------------------------------------------------------------------------------------------------|
| Case Searc       | ch                                                                                                    |
|                  | You can search by: Last Name and First Name - Last Name and first two letters of First Name - Company Name or Case Number. Click Clear if the search is not responding. |
| Last Name        |                                                                                                    |
| First Name       |                                                                                                    |
| Company Name     |                                                                                                    |
| Case Number      |                                                                                                    |
| Search Clear     |                                                                                                    |

• Click on the blue Case Number to open the case.

| Search        | lear                |             |          |           |                 |                                   |                                   |            |
|---------------|---------------------|-------------|----------|-----------|-----------------|-----------------------------------|-----------------------------------|------------|
| Case Number   | Case Name           | Filing Date | Location | Case Type | Category        | Next Event                        | Previous Event                    | Status     |
| F23-00170     | People vs. IRON MAN | 01/24/2023  | Vallejo  | Felony    | Felony: Assault | 01/27/2023 Arraignment: Complaint | 01/27/2023 Arraignment: Complaint | Open       |
| Results 1 - 1 |                     |             |          |           |                 |                                   |                                   |            |
|               |                     |             |          |           |                 |                                   | ▲ Bac                             | k to Top 🔨 |

• Click on the tabs to look at the information.

| Case   | Filings      | Parties | Documents | Events | Case Transfer |      |                |  |
|--------|--------------|---------|-----------|--------|---------------|------|----------------|--|
|        |              |         |           |        |               |      |                |  |
| umma   | V            |         |           |        |               |      |                |  |
|        | у            |         |           |        |               |      |                |  |
|        | y            |         |           |        |               | <br> |                |  |
| [∽] Pa | ties         |         |           |        |               |      |                |  |
| [~] Pa | ties;        |         |           |        |               |      |                |  |
| [v] Pa | ties<br>Type |         |           | Name   |               |      | Represented By |  |